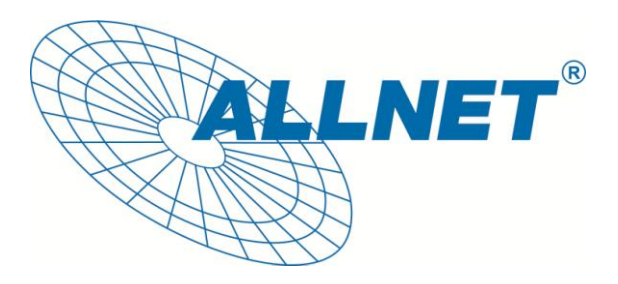

# ALL02400N

## WLAN N ADSL Router Modem

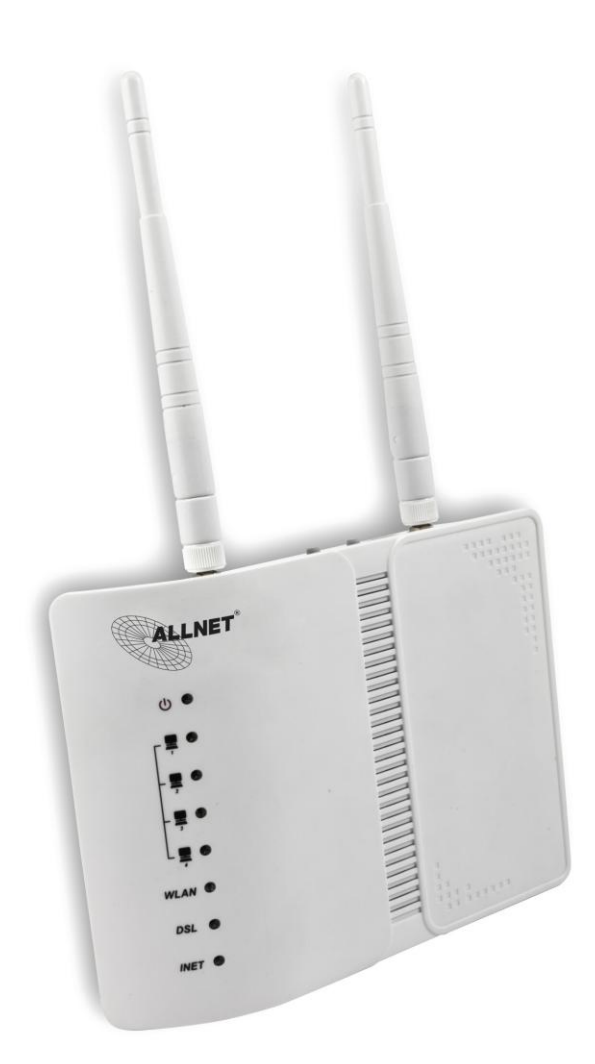

## Kurzanleitung

## Inhaltsverzeichnis:

- 1. Standardwerte
- 2. ALL02400N
  - 2.1 Vorderseite
  - 2.2 Rückseite
  - 2.3 Seitenteil

## 3. Erste Schritte

3.1 Eine ADSL-Verbindung herstellen

#### 1. Standardwerte

- IP-Adresse: 192.168.1.1
- Subnetzmaske: 255.255.255.0
- Benutzer: admin
- Passwort: admin
- SSID: WLAN

#### 2. ALL02400N

#### 2.1 Vorderseite

|          |         | LED        | Farbe | Funktion                                                                                                    |
|----------|---------|------------|-------|----------------------------------------------------------------------------------------------------|
| ባ        | $\odot$ | Power      | grün  | An: das Gerät ist angeschaltet<br>Aus: das Gerät ist ausgeschaltet                                                     |
| <b>–</b> | $\odot$ |            |       | An: es besteht eine Netzwerkverbindung                                                                                 |
| -        | $\odot$ | LAN1,2,3,4 | grün  | Blinkt: Datentransfer                                                                                                  |
| -        | $\odot$ |            |       | Aus: es besteht keine Netzwerkverbindung                                                                               |
| L        | $\odot$ |            |       |                                                                                                    |
| WLAN     | $\odot$ | WLAN       | grün  | An: WLAN ist aktiviert<br>Blinkt: drahtloser Datentransfer<br>Aus: WLAN ist deaktiviert                                |
| DSL      | $\odot$ | DSL        | grün  | An: es besteht eine aktive DSL-Verbindung<br>Schnelles blinken: Verbindungsversuch<br>Langsames blinken: kein DSL-Link |
| INET     | $\odot$ | INET       | grün  | Blinkt: Datentransfer über die DSL-Verbindung<br>Aus: kein Datentransfer über die DSL-Verbindung                       |

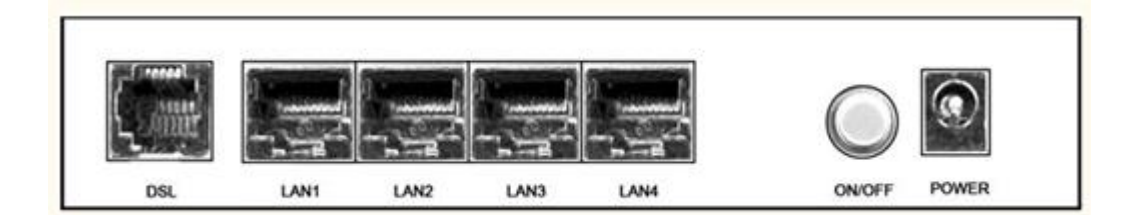

| Port       | Funktion                                                                       |
|------------|--------------------------------------------------------------------------------|
| DSL        | DSL-Anschluss oder zur Verbindung zum Splitter<br>mit einem RJ-11 Telefonkabel |
| LAN1,2,3,4 | RJ-45 Netzwerkport (10/100 Mbits)                                              |
| ON/OFF     | Ein-/Aus-Schalter                                                              |
| POWER      | Stromversorgung 12V/1A                                                         |

### 2.3 Seitenteil

| Knopf | Funktion                                                               |
|-------|------------------------------------------------------------------------|
| WIFI  | Aktiviert bzw. deaktiviert WLAN                                        |
| Reset | Startet das Gerät neu oder setzt es in den Auslieferungszustand zurück |
| WPS   | Zum Aufbau einer sicheren WLAN-Verbindung über WPS                     |

#### 3 Erste Schritte

Um sich auf den ALL500VDSL2 einzuloggen, geben Sie Ihrem PC/Notebook eine IP-Adresse im Adress-Bereich 192.168.1.X (X=2-254).

Anschließend öffnen Sie ein Browserfenster und rufen die Adresse 192.168.1.1 auf.

Jetzt können Sie sich mit admin als Benutzernamen und admin als Passwort einloggen.

#### 3.2 Eine ADSL-Verbindung herstellen

- 1. Klicken Sie auf Schnell-Konfiguration.
- 2. Wählen Sie unter Layer2 Interface ATM für ADSL.
- 3. Tragen Sie Benutzernamen und Password Ihres ADSL-Anschlusses ein. Diese Daten bekommen Sie von Ihrem Internetanbieter.
- 4. Abschließend klicken Sie auf Weiter.

| Geräte Info              | Schnell-Konfiguration        | 2                                                             |        |
|--------------------------|------------------------------|---------------------------------------------------------------|--------|
| Erweiterte Einstellungen | *                            | -                                                             |        |
| WLAN                     | Wählen Sie eine Layer2       | ATM für ADSI                                                  |        |
| Diagnose                 | Schnittstelle:               | ATTAILUT BOE                                                  |        |
| Management               | ATM PVC Konfiguration        |                                                               |        |
|                          | VPI: [0-255]                 | 1                                                             |        |
|                          | VCI: [32-65535]              | 32                                                            |        |
|                          | Encapsulation Modus:         | LLC/SNAP-BRIDGING -                                           |        |
|                          | DSL Latenz wählen:           | Path0 Path1                                                   |        |
|                          |                              |                                                               |        |
|                          | PPP Konfiguration            |                                                               |        |
|                          | Bitte geben Sie hier die PPP | Benutzerdaten ein, die Sie von Ihrem Provider bekommen haben. | 3      |
|                          | PPP Benutzername:            | 0016382645695501234650930001@t-online.de                      |        |
|                          | PPP Passwort:                | *******                                                       |        |
|                          | Dial on demand               |                                                               |        |
|                          | Zeit der Zwangstrenn         | ung                                                           |        |
|                          |                              |                                                               | 4      |
|                          |                              |                                                               | Weiter |

Beachten Sie bitte bei den Werten *VPI* und *VCI*, dass der Standardwert (VPI=1, VCI=32) der meisten Internetanbieter in Deutschland voreingestellt ist. Jedoch kann der Wert bei vereinzelten Anbietern abweichen und muss dann unter ATM PVC Konfiguration angepasst werden.

Im nächsten Schritt können Sie die WLAN Konfiguration durchführen. Um WLAN zu aktivieren setzen Sie den Haken bei *WLAN aktivieren*.

Danach wählen Sie eine SSID, einen Kanal und die gewünschte Verschlüsselung. Bei WPA2-PSK muss der Schlüssel mindestens 8 Zeichen lang sein.

| WLAN Konfigurati | on         |
|------------------|------------|
| VLAN aktiv       | vieren     |
| SSID:            | Allnet     |
| Kanal:           | Auto 💌     |
| Verschlüsselung: | WPA2-PSK - |
| Schlüssel:       | Allnet2013 |

#### ⇒ Wir empfehlen Ihnen WPA2-PSK zu verwenden.

Zur Bestätigung der Eingaben klicken Sie auf Weiter.

| Schlüssel:            | Allnet2013 |
|-----------------------|------------|
| Verschlüsselung:      | WPA2-PSK   |
| Kanal:                | Auto       |
| SSID:                 | Allnet     |
| Status:               | Enable     |
| WLAN Einstellungen    |            |
| Verbindungs-Typ:      | PPPoE      |
| VPI / VCI:            | 1/32       |
| Layer2 Schnittstelle: | ATM        |
| WAN Einstellungen     |            |

Hier wird Ihnen eine kurze Zusammenfassung Ihrer wichtigsten Einstellungen angezeigt.

Sollten Ihre Eingaben stimmen, bestätigen Sie dies mit einem Klick auf *Speichern*, um den Verbindungsaufbau zu beginnen.

Für mehr Details nehmen Sie bitte das Benutzerhandbuch zur Hilfe.

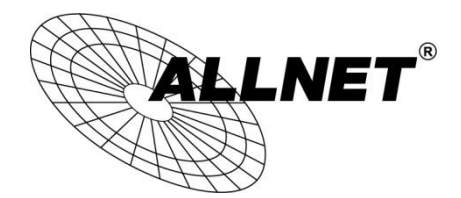

Germering, 2nd of April, 2013

For the following equipment:

#### WLAN N ADSL Router Modem

## ALL02400N

The safety advice in the documentation accompanying the products shall be obeyed. The conformity to the above directive is indicated by the CE sign on the device.

The Allnet ALL02400N conforms to the Council Directives of 1999/5/EC.

This equipment meets the following conformance standards:

EN60950-1:2006/A11:2009/A1:2010 IEC60950-1:2005/A1:2009

This equipment is intended to be operated in all countries.

This declaration is made by ALLNET Computersysteme GmbH Maistraße 2 82110 Germering Germany

Germering, 02.04.2013

Wolfgang Marcus Bauer CEO